## インターネット接続設定 (Windows8用)- NTT製ADSLモデム使用時 -

【重要】ADSLモデムの電源をONにして、パソコンとLANケーブルで接続してから、 当手順を実施して下さい。

## ブロードバンド(PPPoE)の設定

1.キーボードの左下の位置にある「Windows」キー **が** を押しながら「×」キーを押します。 表示された一覧から「コントロールパネル」をクリックします。

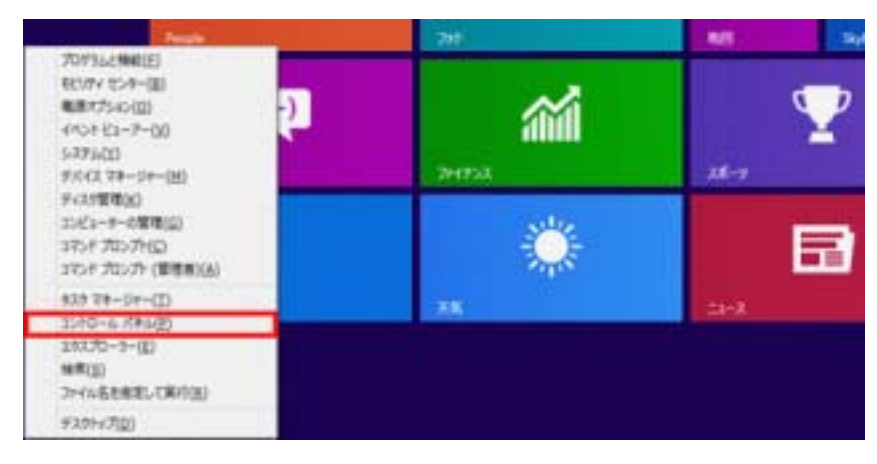

2. 画面右上の表示方法が「カテゴリ」になっていることを確認して、「ネットワークとインターネ ット」下の『**ネットワークの状態とタスクの表**示』をクリックします。

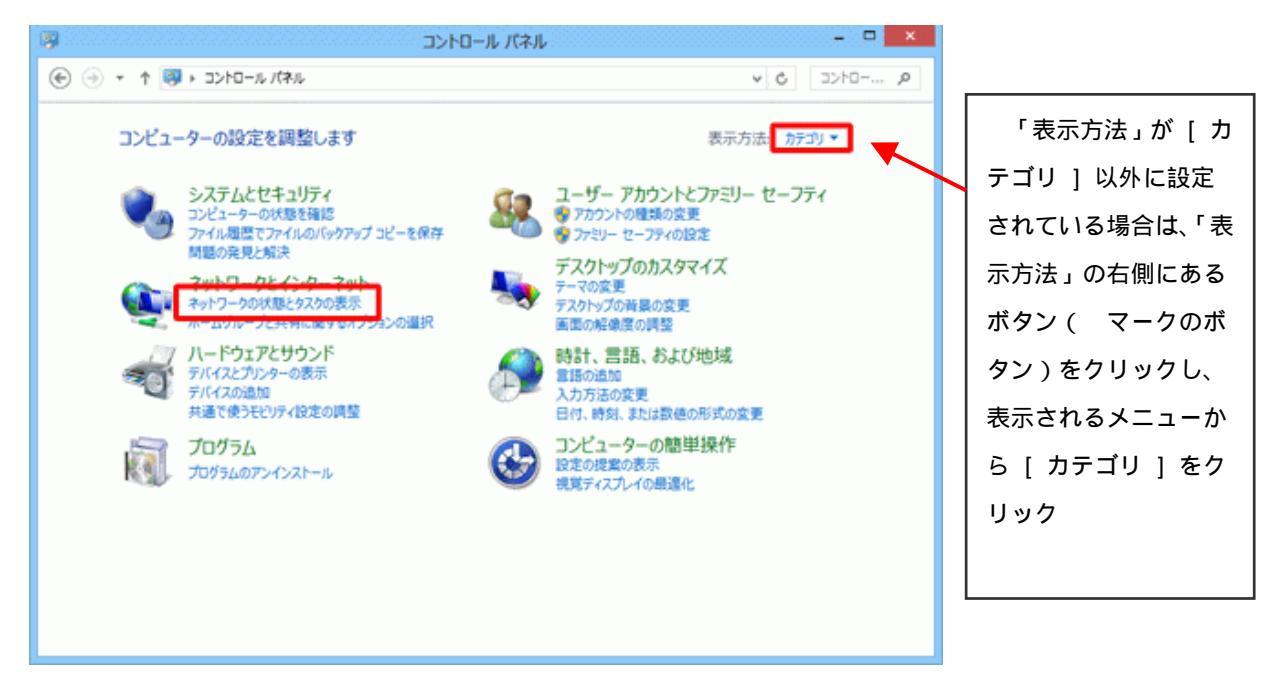

3.「ネットワークと共有センター」画面が表示されます。

『新しい接続またはネットワークのセットアップ』をクリックします。

| <b>2</b>                  | ネットワークと共有センター                                                                                                    | ×                                                                          |
|---------------------------|----------------------------------------------------------------------------------------------------|----------------------------------------------------------------------------|
| 🕞 🕘 🔹 🕇 👻 « 추행トラ          | ークとインターネット » ネットワークと共有センター                                                                                                    | ▼ 6 コントロール パネルの検索 🔎                                                        |
| コントロール パネル ホーム            | 基本ネットワーク情報の表示と接続のt<br>アクティフなキットワークの表示                                                                                                    | ヹットアップ                                                                     |
| アタブターの設定の変更<br>共有の詳細設定の変更 | <b>ネットワーク</b><br>プライベート ネットワーク                                                                                                    | アクセスの種類: インターネット<br>ホームグループ: 参加可能<br>接続: 導イーサネット                           |
|                           | <ul> <li>ネットワーク設定の変更</li> <li>新しい接続またはネットワークのセットアップロードバンド、タイヤルアップ、または Vi<br/>ントをセットアップします。</li> <li>開墾のトラブルシューティング<br/>ネットワークの問題を診断して修復します。</li> </ul> | プ<br>PN 接続をセットアップします。あるいは、ルーターまたはアクセス ポイ<br>F。または、トラブルシューティングに関する情報を入手します。 |

- 4.「接続またはネットワークのセットアップ」画面が表示されます。
  - 『インターネットに接続します ブロードバンド ...』を選択して、『次へ』ボタンをクリックします。

|                                                         |       | < |
|---------------------------------------------------------|-------|---|
| 接続オプションを選択します                                           |       |   |
| インターネットに接続します<br>ブロードバンドまたはダイヤルアップによるインターネットへの接続を設定します。 |       |   |
| 新しいネットワークのセットアップ<br>新しいリレーターまたはアクセス ポイントをセットアップします。     |       |   |
| <b>職場に接続します</b><br>職場へのダイヤルアップまたは VPN 接続をセットアップします。     |       |   |
|                                                         |       |   |
|                                                         |       |   |
| 次へ(N)                                                   | キャンセル |   |

5 .「どのような方法で接続しますか?」画面が表示されます。

| 法で接続しますか?                                 |               |     |
|-------------------------------------------|---------------|-----|
| ードバンド (PPPoE)(R)<br>デー名とバスワードが必要な DSL また! | おーブルを使って接続します |     |
|                                           |               |     |
|                                           |               | 101 |
|                                           |               | (2) |

『**ブロードバンド(PPPoE)(R) ユーザー名と ...**』をクリックします。

6.「インターネットサービスプロバイダー(ISP)の情報を入力します」画面が表示されます。
 『ユーザー名』、『パスワード』を弊社からお送りした『登録完了のお知らせ』を参考にして入力します。
 入力したら『接続』ボタンをクリックします。

| C. C. S. L. H. UT           | 101124-11000の時期を3.51 手下      | *豆球元」のお知らせ』の  |
|-----------------------------|------------------------------|---------------|
| 59 491 9 CA                 | Source (St) Carlos I         | りに入力して下さい。    |
| ユーザー名( <u>U</u> ):          | abc                          | パスワードは、黒丸で    |
| パスワード(圧):                   |                              | されます。         |
|                             | 一パスワードの文字を表示する(S)            |               |
|                             | 図 このパスワードを記憶する(E)            | 『このパスワードを記憶す  |
| ₩#\$ <u>(N</u> ):           | ブロードバンド接続                    | にチェック(レ)を入れます |
| このオプションによって、<br>ゆえるようになります。 | このコンピューターにアクセスがあるすべての人がこの探索を |               |
| 111日の人がこの接続                 | を使うことを許可する(A)                | 任意の名称を入力します。  |
|                             |                              | 例)ブロードバンド接続、  |
| ISP がありません                  |                              | ¥             |

7.「インターネットへの接続」画面で、『インターネットへの接続を使用する準備ができました』 が表示されたら、『閉じる』ボタンをクリックします。

「接続が失敗しました」等のメッセージが出た場合は、再度、ADSLモデムとパソコンの 接続と当設定手順を確認して下さい。

| - □ ×                                              |
|----------------------------------------------------|
| インターネットへの接続を使用する準備ができました                           |
| i 🦣 ———— 🎱                                         |
|                                                    |
|                                                    |
| 次回インターネットに接続するには、 タスク バーのネットワーク アイコンをクリックレイコンをクリック |
| 90 C//5. 1Pix0/Lik/(27)970 k9 *                    |
| 閉じる(C)                                             |

## インターネットオプションの設定

8.コントロールパネルを開きます。(手順1を参照のこと)

「ネットワークとインターネット」を選択して、『**インターネットオプション**』をクリック します。

| ⊕      ⊕         •         = → → >>>=→ /(*)                             |                                                 | <ul> <li>++ ロントロール/(決ルの検索</li> </ul>                                                                                                    |
|-------------------------------------------------------------------------|-------------------------------------------------|----------------------------------------------------------------------------------------------------|
| コンピューターの設定を計                                                            | 壁します                                            | 表示方法 カデゴリ・                                                                                                    |
|                                                                         | キュリティ<br>-の状態を確認<br>20件成<br>20件<br>たインターネット<br> | ユーザーアカウントと家族のための安全設定           マユーザーアカウントの追加または制除           マスーゲーアカウントの追加または制除           マスクトップのカスタマイズ           デスクトップの発展の変更           国本の転像変の調整           シンピューターの関単操作           ジンピューターの関単操作           ジェの提案の表示           現実ティスブレイの最優化 |
| ロントロール パネル ホーム<br>システムとセキュリティ<br>ネットワークとインターネット<br>ハードウェアとサウンド<br>プログラム | や インストール                                        | 有センター<br>態とタスクの表示   ネットワークに<br>ンピューターとデバイスの表示   ネ<br>共有に関するオプションの選択                                                                                                    |

9.「インターネットのプロパティ」画面が表示されます。

『接続』タブをクリックします。

『通常の接続でダイヤルする』を選択して、『適用』ボタンをクリックします。

| 全核 セキュリティ ブライバシー エンテン 採精 プログラム 詳細設定                                                  | インターネットのプロパティ                                          | 3 ×         |
|--------------------------------------------------------------------------------------|--------------------------------------------------------|-------------|
|                                                                                      | 全鉄 セキュリティ プライバシー コンテン 振売 プログ                           | 54 詳細設定     |
| タイヤルアップと仮想フライベートネットワークの設定<br>(3) プロードバン/ド接続(既定)<br>高(除(日).<br>(数定(S))                | インターネット提供を設定するには、<br>(セットアップ)をグリックしてくだろい。              | セットアップ心     |
| <ul> <li>(○ ブロード/℃/F接続(既定)</li> <li>通加(①).</li> <li>育除(四).</li> <li>設定(空)</li> </ul> | ダイヤルアップと仮想フライベートネットワークの設定                              |             |
| ● ● ● ● ● ● ● ● ● ● ● ● ● ● ● ● ● ● ●                                                | (3) ブロード/C/F接続(現定)                                     | ifftm(p).   |
| 「設定の」                                                                                |                                                        | 育邸k(田)      |
|                                                                                      |                                                        | 設定の         |
| プロキシ サーバーを構成する必要がある場合は、<br>1時定1 を保持してくだない。                                           | フロキシ サーバーを構成する必要がある場合は、<br>開始日本運行してくたべい。               |             |
| ○ダイヤルしない心                                                                            | ○ダイヤルしな(VQ)                                            |             |
| ○ネットワーク機能が存在しないときには、ダイヤルする(他) ○ 通知の通知のなくかりますの(*)                                     | ネットワーク接続が存在しないときには、ダイヤルする(他)<br>(の) 連携や4単体でダイヤルオス(*))  |             |
| 現在の既定律プロードなど相続 原金に設定金                                                                | 現在の既定他 ブロードハンド接続                                       | 開産に設定化      |
| ローカル エリア ネットワーク (LAND の設定                                                            | ローカル エリア ネットワーク (LAN) の岐室                              |             |
| LANの設定は多イヤルアップ接触には適用されません。ダイ<br>ヤルアップには上の設定を選択してくされい。                                | LAN の原定は多イヤルアップ接触には適用されません。ダイ<br>ヤルアップには上の設定を選択してくたちい。 | LANの設定(U)   |
|                                                                                      |                                                        |             |
|                                                                                      |                                                        |             |
| OK         キャンセル         道用(点)                                                       | OK *                                                   | 3.500 (法用法) |

10.ホームページの設定

最初に表示されるページを設定します。(図は、YAHOOの例)

パソコンの購入時は、パソコンの製造会社又はマイクロソフトのホームページになっていますので 上書きして下さい。

「インターネットのプロパティ」画面で『全般』タブをクリックします。

「ホームページ」内の白枠に http://www.yahoo.co.jp/と入力して『OK』をクリックします。

| 1      | 101200-1-0-709780W42011-E0204                                                                                                    | 3985718549       |
|--------|----------------------------------------------------------------------------------------------------|------------------|
|        | untrilliananitaritat                                                                                                    | +                |
| MAG    | CE                                                                                                    |                  |
| Ð      |                                                                                                    | 8,407 Mile 24-6. |
|        | 三457時二個國口機體也得到1450的                                                                                                    |                  |
|        | AUL 81 (1)                                                                                                    | LP00/FD          |
| -      | Mib(0)                                                                                                    | 1102             |
| **     | NIND.                                                                                                    | 10973<br>10973   |
| * ~ 57 | ANDER AND AND A CONSTRUCTION OF A CONSTRUCTION OF A CONSTRUCTUON OF A CONSTRUCTION OF A CONSTRUCTION OF A CONSTRUCTION OF A CONSTRUCTUON OF A CONSTRUCTUON O | atang<br>atang   |

以上で設定は完了しました。 i e 等のブラウザでインターネットをご確認下さい。

11.ネットワークの場所の設定

インターネットの設定が完了すると、以下のウィンドウが表示さることがあります。 この画面が表示されたら、『パブリックネットワーク』をクリックして下さい。

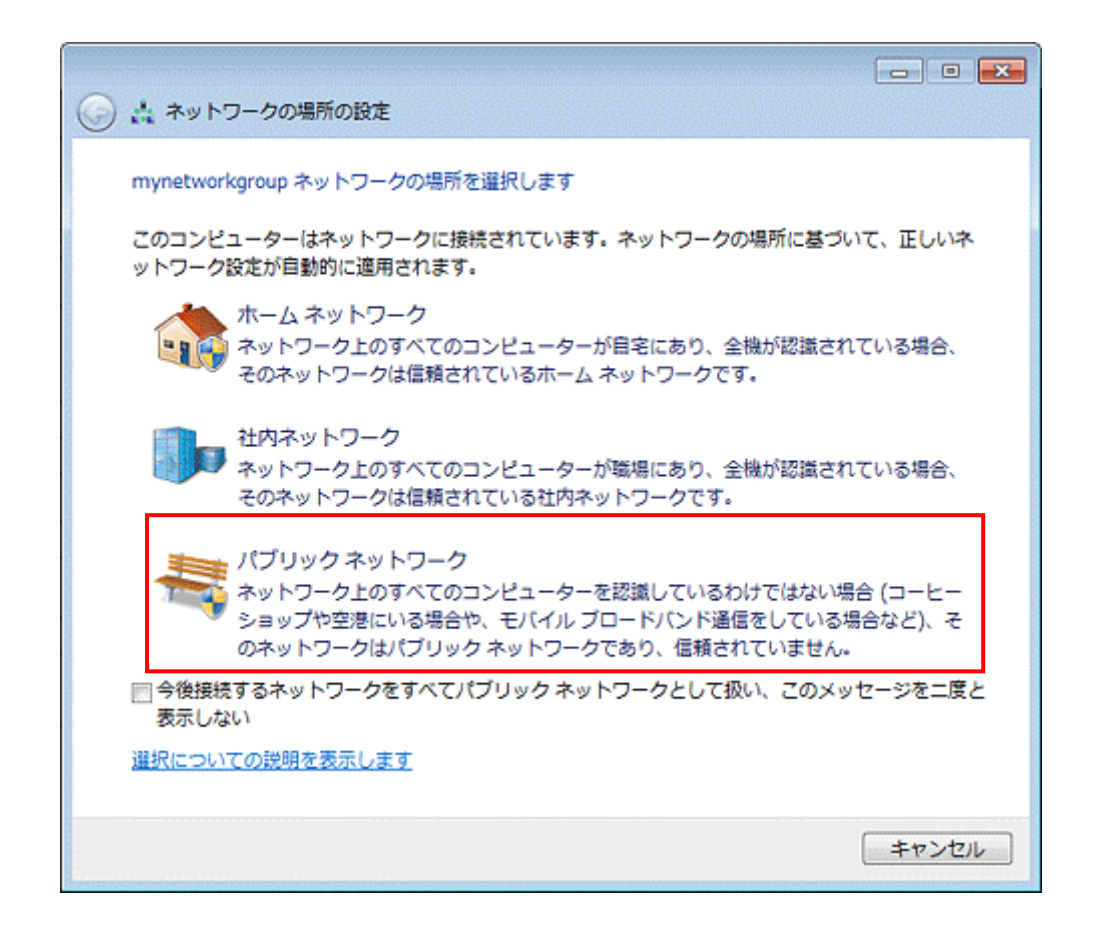

以上。